## PRE – ENROLLMENT COURSE SELECTION

**HIGH SCHOOL** 

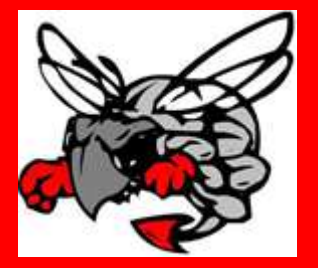

## Step by Step Enrollment From anywhere

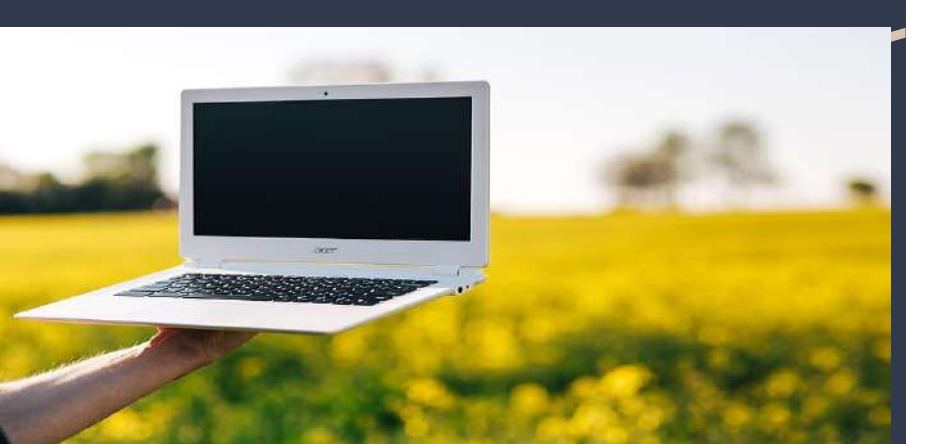

This presentation will walk you through enrolling in your classes for next year step by step. A good idea to help in the selection of courses is to read our Course Guide.

- In order for your to see options of classes for next school year go to <u>www.hilldale.k12.ok.us</u>
- 2) Go to the top of the website and click on the High School tab at the top of the page.
- 3) Next go down the list of options in under High School - click the Course Guide
- 4) There you will find a information on all classes offered. Read through the guide and make a list of all the classes you are interested in taking.

## Step 1: Course Guide

The course guide includes a charts or required courses - OK Promise requirements - Connors and ITCT information. Use this information to assist you in choosing your courses. Below are two examples of what you can find with in the guide.

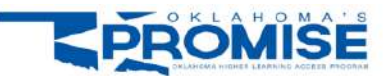

| UNITS | COURSES                                                                                                    |
|-------|----------------------------------------------------------------------------------------------------|
| 4     | English (grammar, composition, literature; courses should include and integrated<br>writing component                                                                                                    |
| 3     | Lab Science (biology, chemistry, physics or any lab science certified by the school<br>district; general science with or without a lab may not be used to meet this<br>requirement)                                                                                                    |
| 3     | Mathematics (Algebra I, Algebra II, geometry, trigonometry, math analysis, pre-<br>calculus, statistics and probability (must have completed geometry and Algebra II),<br>calculus, AP statistics)                                                                                                    |
| 3     | History and citizenship skills (including one unit of American history and two<br>additional units from the subjects of history, economics, geography, government,<br>non-Western culture)                                                                                                    |
| 2     | Foreign or non-English language (two years of the same language) or<br>Computer Technology (two units in programming, hardware and business computer<br>applications, such as word processing, databases, spreadsheets and graphics, will<br>qualify; keyboarding or typing classes do not qualify) 1 foreign language and 1<br>computer course will not meet this requirement. |
| 1     | Additional unit of subjects listed above                                                                                                    |
| 1     | Fine Arts (music, art, drama) or Speech                                                                                                    |
| 17    | TOTAL UNITS                                                                                                    |

#### MINIMUM GRADUATION CREDIT REQUIREMENTS FOR HILLDALE HIGH SCHOOL

The College Preparatory Plan and Core Curriculum Plan are the standard component of the required course of study to graduate from Oklahoma Public Schools. All students will participate in the College Preparatory Plan unless the parent/guardian waives the student's right to participate.

| SUBJECT                                       | COLLEGE PREPARATORY PLAN                                                                                                    | CORE CURRICULUM                                                                                                    |
|-----------------------------------------------|----------------------------------------------------------------------------------------------------|----------------------------------------------------------------------------------------------------|
| English                                       | 4 Total Credits                                                                                                    | 4 Total Credits                                                                                                    |
| Science                                       | 3 Total Credits<br>Must include 1 credit in Biology<br>And 2 credits in physical sciences to include:<br>Physical Science, Chemistry, Physics,<br>Anatomy/Physiology, Botany/Ecology, Zoology                                                                                                 | 3 Total Credits<br>Must include 1. credit in Biology<br>And 2 credits in physical sciences to include:<br>Physical Science, Chemistry, Physics, Anatomy/Physiology,<br>Botarny/Ecology, Zoology |
| Math                                          | 3 Total Credits<br>I credit of Algebra I:<br>1 credit of Geometry.<br>1 credit of Algebra II:<br>Trigonometry<br>All 3 credits must occur in high school                                                                                                    | 3 Total Credits<br>1 credit of Algebra 1:<br>1 credit of Algebra 1:<br>1 credit of Algebra II<br>All 3 credits must occur in high school                                                        |
| Social Studies                                | 3 Total Credits<br>1 credit of World History/World Geography<br>1 credit of US History:<br>5 credit of Civics/Government, OK History                                                                                                    | Total Credits     1 credit of World History/World Geography     1 credit of US History     5 credit of Civics/Government, OK History                                                            |
| Fine Arts                                     | 1 Credit<br>Art, band, choir, drama, music appreciation,<br>World Arts/Culture, Bible Arts/Culture                                                                                                    | 1 Credit<br>Art, band, choir, drama, music appreciation<br>World Arts/Culture, Bible Arts/Culture                                                                                               |
| Foreign<br>Language or<br>Computer<br>Science | 2 Total Credits<br>2 years of the same language or<br>Choose from the following<br>Computer I, Graphic Decign, or Digital Media                                                                                                    | Recommended but NOT required for graduation                                                                                                    |
|                                               | College Preparatory Plan<br>College Preparatory Plan plus electives and 1<br>additional core class to earn at least 24 total<br>credits                                                                                                    | Core Curriculum Plan Core Curriculum Plan plus electives to earn at least 24 total credits All students are required to take a Personal Financial Unercor Course and CRP Totologo               |
| Total Credits                                 | Trinarcial Uteracy Course of take a Personal<br>Trinarcial Uteracy Course and CPR Training<br>Students should choose an Individualized Career<br>and Academic Pathway the plan of study will help<br>the student to make solid course plans choices as<br>they relate to their career choice. | Students should choose an Individualized Career and<br>Academic Pathway the plan of study will help the student<br>to make solid course plans choices as they relate to their<br>career choice. |

## Step 2: List the courses you want

Get a paper and pencil to list the courses you need to take. These are the courses required for graduation. You need to choose seven courses plus three alternatives. Each course represents one school hour. There are a few exceptions and they are listed below.

The exceptions to choosing 7 courses are:

- 1) Enrolling in Career Tech this counts as 4 hours
- 2) Enrolling in Senior Internship this counts as 3 hours

If you enroll in either of these you need only the number of courses to equal 7 plus **<u>three alternatives.</u>** 

One the next slide are links to courses and the course numbers.....

#### Tips:

All core courses are ranked as '0' this means if you list them they are required classes and you must be enrolled in them. These included all English, Math, Science, and History courses.

We have set a few other courses as required for the purpose of enrollment they include: Show Choir, Band, and Competitive Athletics These are courses with priority enrollment.

Any courses that need to be selected or have tryouts will already be added to your course request portal. This is to assist in your enrollment.

| ENGLISH             | ID   |
|---------------------|------|
| Eng I               | 4045 |
| Eng I Pre AP        | 4046 |
| MATH                |      |
| Algebra I           | 4411 |
| Geometry            | 4530 |
| SCIENCE             |      |
| Physical Science    | 5160 |
| Biology I           | 5031 |
| FINE ARTS           |      |
| Band I              | 3001 |
| Jazz Band           | 3022 |
| Show Choir ***      | 3081 |
| Choir (Vocal Music) | 3071 |
| Music Apprication   | 3053 |
| Art I               | 2808 |
| Bible Arts/Culture  | 2955 |
| Drama I             | 4019 |

| Freshman Course Choices       |      |  |  |
|-------------------------------|------|--|--|
| HISTORY***                    | ID   |  |  |
| Oklahoma History (sem)        | 5615 |  |  |
| Government (sem)              | 5450 |  |  |
| FOREIGN LANGUAGE              |      |  |  |
| Spanish I                     | 3161 |  |  |
| ELECTIVES                     |      |  |  |
| Current Events                | 5510 |  |  |
| Native American Culture (sem) | 2953 |  |  |
| Native American Study (sem)   | 2954 |  |  |
| Yearbook***                   | 4240 |  |  |
| Gen Business                  | 2413 |  |  |
| Health (sem)                  | 3310 |  |  |
| Nutrition (sem)               | 3311 |  |  |
| FACS I                        | 8415 |  |  |
|                               |      |  |  |
|                               |      |  |  |
|                               |      |  |  |
|                               |      |  |  |

| COMPUTER              | ID   |
|-----------------------|------|
| Intro Computer        | 2552 |
| Digital Media         | 2910 |
| COMPETITIVE ATHLETICS |      |
| Varsity Football      | 3343 |
| Varsity Softball      | 3341 |
| Varsity G Soccer      | 3346 |
| Varsity B Soccer      | 3347 |
| Varsity G Golf        | 3349 |
| Varsity B Golf        | 3348 |
| Varsity Baseball      | 3336 |
| Varsity G Basketball  | 3340 |
| Varsity B Basketball  | 3338 |
| Varsity Girls Track   | 3344 |
| Varsity Boys Track    | 3345 |
|                       |      |
|                       |      |

#### FRESHMAN

#### Sophomore Course Choices

| ENGLISH             | ID   |
|---------------------|------|
| Eng II              | 4048 |
| Eng II Pre AP       | 4049 |
| МАТН                |      |
| Geometry            | 4530 |
| Algebra II          | 4412 |
| SCIENCE             |      |
| Biology I           | 5031 |
| Chemistry I         | 5051 |
| FINE ARTS           |      |
| Band II             | 3002 |
| Jazz Band           | 3022 |
| Show Choir **       | 3081 |
| Choir (Vocal Music) | 3071 |
| Music Apprication   | 3053 |
| Art I               | 2808 |
| Art II              | 2809 |
| World Art/Culture   | 2954 |
| Bible Arts/Culture  | 2955 |
| Drama II            | 4020 |
|                     |      |

| ELECTIVES                     | ID   |
|-------------------------------|------|
| Current Events                | 5510 |
| Native American Culture (sem) | 2953 |
| Native American Study (sem)   | 2954 |
| Yearbook**                    | 4240 |
| Gen Business                  | 2413 |
| Health (sem)                  | 3310 |
| Nutrition (sem)               | 3311 |
| COMPETITIVE ATHLETICS         |      |
| Varsity Football              | 3343 |
| Varsity Softball              | 3341 |
| Varsity G Soccer              | 3346 |
| Varsity B Soccer              | 3347 |
| Varsity G Golf                | 3349 |
| Varsity B Golf                | 3348 |
| Varsity Baseball              | 3336 |
| Varsity G Basketball          | 3340 |
| Varsity B Basketball          | 3338 |
| Varsity Weight Lifting        | 3325 |
| Varsity Girls Track           | 3344 |
| Varsity Boys Track            | 3345 |
|                               |      |

| HISTORY                 | ID   |
|-------------------------|------|
| American History        | 5411 |
| AP American History     | 5410 |
| Geography               | 5530 |
| FAMILY CONSUMER SCIENCE |      |
| FACS I                  | 8415 |
| Food/nutrition          | 8406 |
| Marriage & Family (sem) | 3410 |
| Parent & Child (sem)    | 8403 |
| COMPUTER                |      |
| Intro Computer          | 2552 |
| Graphic Design          | 2556 |
| Digital Media           | 2910 |
| Intro to STEAM          | 2554 |
| FOREIGN LANGUAGE        |      |
| Spanish I               | 3161 |
| Spanish II              | 3162 |
|                         |      |
|                         |      |
|                         |      |
|                         |      |

SOPHOMORE

#### **Junior Course Choices**

| ENGLISH             | ID   |
|---------------------|------|
| Eng III             | 4051 |
| AP Language         | 4057 |
| MATH                |      |
| Trig/ Cal           | 4750 |
| Stats/Prob          | 4704 |
| HISTORY             |      |
| AP World History    | 5735 |
| AP American History | 5410 |
| Geography           | 5530 |
| World History       | 5731 |
| FINE ARTS           |      |
| Band III            | 3003 |
| Jazz Band           | 3022 |
| Show Choir **       | 3081 |
| Choir (Vocal Music) | 3071 |
| Music Theory        | 3054 |
| Music Apprication   | 3053 |
| Art I               | 2808 |
| Art II              | 2809 |
| World Art/Culture   | 2954 |
| Bible Arts/Culture  | 2955 |
| Drama III           | 4021 |

| CIENCE                        | ID   |
|-------------------------------|------|
| Inatomy                       | 5333 |
| Chemistry I                   | 5051 |
| orensic Science               | 5334 |
| AP Physics                    | 5215 |
| oology                        | 5240 |
| Botany (sem)                  | 5040 |
| cology (sem)                  | 5350 |
| LECTIVES                      |      |
| Current Events                | 5510 |
| lative American Culture (sem) | 2953 |
| lative American Study (sem)   | 2954 |
| 'earbook**                    | 4240 |
| Gen Business                  | 2413 |
| lealth (sem)                  | 3310 |
| Jutrition (sem)               | 3311 |
| AMILY CONSUMER SCIENCE        |      |
| ACSI                          | 8415 |
| ood/nutrition                 | 8406 |
| Aarriage & Family (sem)       | 3410 |
| Parent & Child (sem)          | 8403 |
|                               |      |
|                               |      |

| COMPUTER              | ID   |
|-----------------------|------|
| Intro Computer        | 2552 |
| Graphic Design        | 2556 |
| Digital Media         | 2910 |
| Intro to STEAM        | 2554 |
| FOREIGN LANGUAGE      |      |
| Spanish I             | 3161 |
| Spanish II            | 3162 |
| COMPETITIVE ATHLETICS |      |
| Varsity Football      | 3343 |
| Varsity Softball      | 3341 |
| Varsity G Soccer      | 3346 |
| Varsity B Soccer      | 3347 |
| Varsity G Golf        | 3349 |
| Varsity B Golf        | 3348 |
| Varsity Baseball      | 3336 |
| Varsity G Basketball  | 3340 |
| Varsity B Basketball  | 3338 |
| Varsity Girls Track   | 3344 |
| Varsity Boys Track    | 3345 |
|                       |      |
|                       |      |
|                       |      |

| Senior Course Choices  |      |                               |      |                       |      |
|------------------------|------|-------------------------------|------|-----------------------|------|
| INGLISH                | ID   | SCIENCE                       | ID   | COMPUTER              | ID   |
| ing IV                 | 4054 | Anatomy                       | 5333 | Intro Computer        | 2552 |
| AP Literature          | 4010 | Chemistry I                   | 5051 | Graphic Design        | 2556 |
| Comp I (Connors class) | 4054 | Forensic Science              | 5334 | Digital Media         | 2910 |
| ЛАТН                   |      | AP Physics                    | 5215 | Inro to SEAM          | 2554 |
| rig/ Cal               | 4750 | Zoology                       | 5240 | COMPETITIVE ATHLETICS |      |
| stats/Prob             | 4704 | Botany (sem)                  | 5040 | Varsity Football      | 3343 |
| ntermediate Algebra    | 4418 | Ecology (sem)                 | 5350 | Varsity Softball      | 3341 |
| HISTORY                |      | FOREIGN LANGUAGE              |      | Varsity G Soccer      | 3346 |
| AP World History       | 5735 | Spanish I                     | 3161 | Varsity B Soccer      | 3347 |
| AP American History    | 5410 | Spanish II                    | 3162 | Varsity G Golf        | 3349 |
| Geography              | 5530 | ELECTIVES                     |      | Varsity B Golf        | 3348 |
| Norld History          | 5731 | Current Events                | 5510 | Varsity Baseball      | 3336 |
| INE ARTS               |      | Native American Culture (sem) | 2953 | Varsity G Basketball  | 3340 |
| Band IV                | 3004 | Native American Study (sem)   | 2954 | Varsity B Basketball  | 3338 |
| Color Guard IV**       |      | Yearbook**                    | 4240 | Varsity Girls Track   | 3344 |
| azz Band               | 3022 | Gen Business                  | 2413 | Varsity Boys Track    | 3345 |
| how Choir **           | 3081 | Health (sem)                  | 3310 |                       |      |
| Choir (Vocal Music)    | 3071 | Nutrition (sem)               | 3311 |                       |      |
| Ausic Theory           | 3054 | Senior Class *                | 2770 |                       |      |
| Ausic Apprication      | 3053 | Senior Internship **          | 2791 |                       |      |
| Art I                  | 2808 | Work ***                      | 7850 |                       |      |
| Art II                 | 2809 | FACS I                        | 8415 |                       |      |
| Norld Art/Culture      | 2954 | Food/nutrition                | 8406 |                       |      |
| Bible Arts/Culture     | 2955 | Marriage & Family (sem)       | 3410 |                       |      |
| Drama IV               | 4022 | Parent & Child (sem)          | 8403 |                       |      |

#### SENIOR

# Things to remember:

\*\*Helpful hint: In the student portal you can click on the TRAINING video and fast forward to 5 minutes and 25 seconds and the video will walk you through course requests.)

- These slide will walk you through the process but if you need support you may watch the training video or call the office.
- 2) Several courses are set as 0 level by the district. These classes can be taken as an elective but they are still priority enrolment.
- You need to list all other courses the order you want to be considered for the courses. The computer tries to fit your # 1 course in first then #2 course and so on...
- 4) Counselors will check all enrollment by transcripts and be sure students are enrolled in the courses to meet their graduation plan.
- 5) Counselors will contact you if there is a question about your enrollment.
- 6) Don't forget this is for scheduling if a mistake is entered it can be corrected.

## Step 4: Login to your student portal

Login to your student portal - GO to the hilldale homepage and on the right side is a gradebook link.

Enter your username and password

If you do not have your username and password contact the office.

Click on the tab that says "course Request"

| Student Por<br>damccolloug | n <b>tal</b><br>jh                                                        |               |          |        |              |          |         |                 | Q      |
|----------------------------|---------------------------------------------------------------------------|---------------|----------|--------|--------------|----------|---------|-----------------|--------|
| Training V                 | Ideo MAS Announce<br>Name<br>Viccollouph, Deborah<br>D State ID<br>514247 | ementa        |          |        |              |          |         |                 |        |
|                            | 1000                                                                      | Summar        | Ŷ        | A      | innouncement | s/Events | Reports | Course Requests |        |
| Selected Co.               | urses                                                                     | Summar        | Ŷ        | A      | nnouncement  | s/Events | Reports | Course Requests | Add Co |
| Selected Co.               | urses<br>Description                                                      | Summar<br>- 9 | Required | A<br>Y | Priority 9   | vEvents  | Reports | Course Requests | Add    |

## Step 5: Adding classes

Your counselor will have entered courses that all students must take or are required. These class can be changed example: All students are enrolled in English if your wish to take Honors English simply delete the English choice and add the Honors option. The **add** and **delete** buttons are located on the right side of the course request box. To add simply click on the **add course** button and you will be taken to the screen where you add the courses.

To delete click on the course you wish to delete to highlight it and then click delete. You will be asked if you are sure click yes and the course will be deleted.

| Tranno Video MAS Announceme<br>Name<br>Mocollouph, Deboran<br>ID 314247 | nta<br>Summany | Announcements/Events | Reports | Course Requests |           |
|-------------------------------------------------------------------------|----------------|----------------------|---------|-----------------|-----------|
| Selected Courses                                                        |                |                      |         |                 | Add Cours |
| D Description                                                           | - P Required   | e princhy e          |         |                 |           |

Any courses seen here counselor enrolled you.

## Step 6: Adding classes

Your counselor will have entered courses that all students must take or classes that require preapproval or tryouts. These class can be changed example: All students are enrolled in English if your wish to take an AP English simply delete the English choice and add the AP option. The **add** and **delete** buttons are located on the right side of the course request box. To add simply click on the add course button and you will be taken to the screen to add your courses.

To delete click on the course you wish to delete to highlight it and then click delete. You will be asked if you are sure click yes and the course will be deleted.

| Student P  | ortal                                               |                    |          |   |            |             |         |                 |                    |
|------------|-----------------------------------------------------|--------------------|----------|---|------------|-------------|---------|-----------------|--------------------|
| Resource   |                                                     |                    |          |   |            |             |         |                 | COLORS LOOD        |
| Training   | Video MAS Announo                                   | ements '           |          |   |            |             |         |                 | \                  |
| NORMER S   | Name<br>Mocolouph, Deborah<br>ID State ID<br>314247 |                    |          |   |            |             |         |                 |                    |
|            |                                                     | Summa              | N N      |   | Announcem  | ints/Events | Reports | Course Requests | •                  |
| Selected 0 | lourses                                             |                    |          |   |            |             |         |                 | Add Courses Delete |
| 1D -       | 9 Description                                       | - 9                | Required | ÷ | Priority 9 | 6           |         |                 |                    |
|            | 2                                                   | io data to displaj | 6        |   |            |             |         |                 |                    |

## Step 7: Adding your courses

After you click "add courses" you will be taken to a page with all the courses listed. You can type the course Id number in the box at the top of the **ID** column and hit enter and the course will then be shown in the list. If it does not have a number 0 you will know this is a priority enroll class and you just click add. If there is a course with a o in the box you click the arrow up to show the priority of this class. The click add. To check which classes you have added click back.

| Click to add<br>course<br>choice | Tre<br>Nume<br>Aveil: | Name<br>Mccolk<br>ID<br>314247 | MAS Anhounce<br>bugh, Deborah<br>State ID<br>1003116355 | mente                                  |                      |          |             | Summary | Announcements/Events Reports Course Requests                                                                |
|----------------------------------|-----------------------|--------------------------------|---------------------------------------------------------|----------------------------------------|----------------------|----------|-------------|---------|----------------------------------------------------------------------------------------------------|
| To show the                      | Add                   | Priority                       | 10 . 9                                                  | Description • 9                        | State Pr y           | Required | Ψ Gri<br>Re | ade y   |                                                                                                    |
| order of priority                | Add<br>Add            | 0                              | 011<br>2401                                             | NATHS AMERICAN HISTORY<br>ACCOUNTING I | 5760<br>2401         |          | H           |         | 2 ways to find the courses you want:                                                                        |
|                                  | Add<br>Add            | 0                              | 2406<br>2409<br>2410                                    | BUSINESS LAW<br>BUS MGMT               | 2405                 |          | EL<br>EL    |         | right of the screen.                                                                                        |
| Required courses no              | Add<br>Add            | 0                              | 2413<br>2419                                            | GENERAL BUS.<br>OFFICE AID NC          | 2415<br>2419         |          | EL<br>EL    |         | 1) Type the course id number in the blank box under ID and                                                  |
| number                           | Add<br>Add            | 0                              | 2511<br>2551<br>2552                                    | ADV PROG OFFICE<br>COMP APP            | 2511<br>2551<br>2552 |          | CS<br>CS    |         | next course choice type in the next number and click the                                                    |
|                                  | Add                   | 0                              | 2553<br>2556                                            | COMPUTER III / ROBOTICS<br>WEB DESIGN  | 2532<br>2556         |          | EL<br>CS    |         | DOT again. To get back the list of courses erase the<br>course number you typed in and click the DOT again. |
|                                  | Add                   |                                | 2556A                                                   | GRAPHIC WEB                            | 2556                 |          | CS          |         |                                                                                                    |

After entering your courses and clicking the **back** link on the screen with the courses listed. You will be returned to the screen with the **add course** and **delete** links. You will see the courses you choose add to the ones entered by your counselor. The order will be listed under the priority column. If you entered a wrong course or you are in 7th or 8th grade and you added an honors class you may delete the course that was not honors or the class you entered by mistake. Then go back to the add course and enter the correct class.

| <sup>-</sup> Resources <sup>-</sup><br><u>Training Vi</u> | deo MAS Announcemen                                           | <u>ts</u> |                                                                                                    |       |            |         |                    |
|-----------------------------------------------------------|---------------------------------------------------------------|-----------|----------------------------------------------------------------------------------------------------|-------|------------|---------|--------------------|
| NO WARE N<br>NAVAULABLE N<br>NAVAULABLE II<br>3           | lame<br>Iccollough, Deborah<br>D State ID<br>14247 1003116355 |           |                                                                                                    |       |            |         |                    |
|                                                           | Summary                                                       | Ar        | nouncements,                                                                                                    | /Even | nts        | Reports | Course Requests    |
| Selected Cou                                              | irses                                                         |           |                                                                                                    |       |            |         | Add Courses Delete |
| ID + 9                                                    | Description                                                   | • 9       | Required                                                                                                    | 9     | Priority 📍 |         |                    |
| 2409                                                      | BUS MGMT                                                      |           |                                                                                                    |       | 3          |         |                    |
| 2551                                                      | COMP APP                                                      |           |                                                                                                    |       | 2          |         |                    |
| 2750                                                      | COMMUNICATIONS/TRA                                            | NSITION   |                                                                                                    |       | 1          |         |                    |
| 4051                                                      | ENGLISH III                                                   |           | ~                                                                                                    |       | 0          |         |                    |
| 4412                                                      | ALGEBRA II                                                    |           |                                                                                                    |       | 0          |         |                    |
| 5120                                                      | ENVIR SCI HONORS                                              |           | Image: A start of the start of the start |       | 0          |         |                    |

### Step 8: Check your courses

Any questions or if you need help you may call the High School office and they will get you in touch with a principal or counselor to assist you in enrollment.

If you can not access your portal due to lack of internet or our device will not allow you to access portal – call the office.

## 918-683-3253

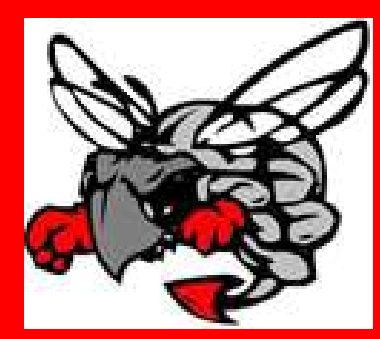